# ΔΙΕΠΑΦΗ ΑΣΥΡΜΑΤΟΥ LAN ΕΓΧΕΙΡΙΔΙΟ ΧΡΗΣΗΣ ΤΗΣ ΚΥΡΙΑΣ ΜΟΝΑΔΑΣ

[GR] RKZ012A106

# Προφυλάξεις ασφαλείας

Διαβάστε προσεκτικά τις παρούσες οδηγίες ασφαλείας πριν χρησιμοποιήσετε το προϊόν και χρησιμοποιήστε το προϊόν σωστά.

 Βεβαιωθείτε ότι ακολουθείτε τις παρούσες οδηγίες καθώς περιγράφουν σημαντικές πληροφορίες που σχετίζονται με την ασφάλεια.

| <u>Λ</u><br>ΠΡΟΕΙΔΟΠΟΙΗΣΗ                                                               | Η μη τήρηση των προειδοποιήσεων μπορεί να προκαλέσει<br>σοβαρές επιπτώσεις, όπως θάνατο ή σοβαρό τραυματισμό.                                                                           |  |
|-----------------------------------------------------------------------------------------|----------------------------------------------------------------------------------------------------|--|
| <u>Λ</u><br>ΠΡΟΣΟΧΗ                                                                     | Η μη τήρηση των προφυλάξεων μπορεί να προκαλέσει<br>τραυματισμό ή/και υλικές ζημιές. Ανάλογα με την<br>κατάσταση, η μη τήρηση των προφυλάξεων μπορεί να<br>επιφέρει σοβαρές επιπτώσεις. |  |
| <ul> <li>Τα «γραφικά σύμβολα» στο παρόν έγγραφο έχουν τις ακόλουθες έννοιες.</li> </ul> |                                                                                                    |  |
| Ο Απαγορεύεται.                                                                         |                                                                                                    |  |
| Βεβαιωθείτε ότι ακολουθείτε τις οδηγίες.                                                |                                                                                                    |  |

## ΝΟΕΙΔΟΠΟΙΗΣΗ

 Μην αποσυναρμολογείτε,μην τροποποιείτε ή μην επισκευάζετε το προϊόν. (Ο ακατάλληλος χειρισμός μπορεί να προκαλέσει πυρκαγιά, ηλεκτρικό σοκ, ή τραυματισμό). Μην βυθίζετε τη διεπαφή ασύρματου LAN σε νερό, μην την πιτσιλάτε με νερό ή μην την χειρίζεστε με βρεγμένα χέρια. (Ο ακατάλληλος χειρισμός μπορεί να προκαλέσει ηλεκτροπληξία ή πυρκαγιά). Μην χρησιμοποιείτε το προϊόν σε τοποθεσία όπου απαγορεύεται η χρήση ασύρματων συσκευών, όπως νοσοκομεία κ.λπ. (Τα ραδιοκύματα του προϊόντος ενδέχεται να επηρεάσουν ιατρικές ηλεκτρικές συσκευές, προκαλώντας ατύχημα λόγω δυσλειτουργίας.) Μην ενεργοποιείτε τη λειτουργία διεπαφής ασύρματου LAN κοντά σε άτομα που φέρουν βηματοδότη ή κοντά σε απινιδωτή ή σε μέρος όπου τα παραπάνω ενδέχεται να χρησιμοποιηθούν. (Μια τέτοια ακατάλληλη χρήση μπορεί να επηρεάσει τη λειτουργία του βηματοδότη, προκαλώντας ατύχημα.) Μην ενεργοποιείτε τη λειτουργία διεπαφής ασύρματου LAN κοντά σε εξοπλισμό αυτόματου ελέγχου, όπως αυτόματες πόρτες ή συναγερμούς πυρκαγιάς. (Μια τέτοια ακατάλληλη εγκατάσταση μπορεί να προκαλέσει ατύχημα λόγω δυσλειτουργίας του εξοπλισμού.) Για την εγκατάσταση του προϊόντος, απευθυνθείτε στο κατάστημα πωλήσεων για το προϊόν ή σε έναν εξουσιοδοτημένο αντιπρόσωπο. (Ο ακατάλληλος χειρισμός μπορεί να προκαλέσει ηλεκτροπλημία ή πυρκαγιά). Εάν εμφανιστεί μη φυσιολογική μυρωδιά, ανώμαλος ήχος, υπερθέρμανση ή καπνός, αποσυνδέστε αμέσως το κλιματιστικό ή κλείστε τον διακόπτη. (Σε αντίθετη περίπτωση, ενδέχεται να προκληθεί πυρκαγιά ή βλάβη).  $\rightarrow$  Ζητήστε έλεγχο από το κατάστημα πωλήσεων για το προϊόν. Εάν η διεπαφή ασύρματου LAN πέσει ή σπάσει, αποσυνδέστε το κλιματιστικό ή κλείστε τον διακόπτη. (Σε αντίθετη περίπτωση, ενδέχεται να προκληθεί πυρκαγιά ή ηλεκτροπληξία). → Ζητήστε έλεγχο από το κατάστημα πωλήσεων για το προϊόν.

| ΠΡΟΣΟΧΗ                                                                                                    |  |  |
|----------------------------------------------------------------------------------------------------|--|--|
| <ul> <li>Μην εγκαθιστάτε το προϊόν σε μέρος όπου ενδέχεται να διαρρεύσει εύφλεκτο<br/>αέριο.</li> </ul>                                                                                               |  |  |
| (Η λανθασμένη εγκατάσταση μπορεί να προκαλέσει ανάφλεξη).                                                                                                    |  |  |
| <ul> <li>Μην εγκαθιστάτε το προϊόν σε μέρος που βρίσκεται κοντά στα βρέφη.</li> <li>(Η λανθασμένη εγκατάσταση μπορεί να προκαλέσει τραυματισμό).</li> </ul>                                           |  |  |
| <ul> <li>Μην κάνετε ασταθή βήματα κατά τη ρύθμιση ή συντήρηση της διεπαφής<br/>ασύρματου LAN.</li> </ul>                                                                                              |  |  |
| (Μια τέτοια δραστηριότητα μπορεί να προκαλέσει τραυματισμό).                                                                                                    |  |  |
| <ul> <li>Αποσυνδέστε το κλιματιστικό, εφόσον δεν θα χρησιμοποιηθεί για μεγάλο χρονικό διάστημα.</li> <li>(Σε αντίθετη περίπτωση, ενδέχεται να προκληθεί θερμότητα ή ανάφλεξη λόγω σκόνης).</li> </ul> |  |  |
| <ul> <li>Μην ρίχνετε ή χτυπάτε το προϊόν. Επίσης, μην ασκείτε ισχυρή πίεση στο<br/>προϊόν.</li> <li>(Η λανθασμένη χρήση μπορεί να προκαλέσει δυσλειτουργία ή βλάβη).</li> </ul>                       |  |  |
| <ul> <li>Ανάλογα με την κατάσταση επικοινωνίας, το περιεχόμενο λειτουργίας που<br/>ορίζεται από ένα smartphone ενδέχεται να μην μεταδίδεται στο κλιματιστικό.</li> </ul>                              |  |  |
| Βεβαιωθείτε ότι επιβεβαιώνετε το περιεχόμενο που εμφανίζεται στην κύρια<br>οθόνη της εφαρμογής.                                                                                                    |  |  |

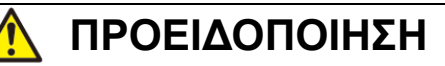

## Σημείωση για τη Χρήση Του Προϊόντος

Όταν χειρίζεστε το κλιματιστικό μακριά από το σπίτι, επιβεβαιώστε με προσοχή και εκ των προτέρων την κατάσταση του κλιματιστικού, την εμβέλειά του και τα άτομα στο δωμάτιο ώστε να υπάρξει η μέγιστη δυνατή ασφάλεια. Σε αντίθετη περίπτωση, σε ορισμένες περιπτώσεις ενδέχεται να προκληθεί θάνατος, σοβαρός τραυματισμός ή υλικές ζημιές.

#### Ελέγξτε τα ακόλουθα σημεία εκ των προτέρων (ενώ βρίσκεστε στο σπίτι).

- Το κλιματιστικό πρέπει να είναι απαλλαγμένο από τυχόν ανωμαλίες. Δεν υπάρχει αρνητική επίδραση στα άτομα και στο δωμάτιο ακόμη και όταν υπάρχει αλλαγή στην ταχύτητα του αέρα κ.λπ. (Για παράδειγμα, κανένα αντικείμενο δεν παρασύρεται εύκολα από ρεύμα αέρα. Τα αντικείμενα ενδέχεται να πέσουν λόγω αέρα, προκαλώντας πυρκαγιά, τραυματισμό ή υλικές ζημιές).
- Κατανοήστε πλήρως την κατάσταση ρύθμισης, όπως το χρονοδιακόπτη που έχει ρυθμιστεί από άλλο άτομο.

(Η απροσδόκητη λειτουργία ή διακοπή μπορεί να έχει αρνητικό αντίκτυπο στην υγεία ή να επηρεάσει τα ζώα και τα φυτά).

#### Ελέγξτε τα ακόλουθα σημεία πριν από τη λειτουργία και κατά τη λειτουργία από εξωτερικό χώρο.

 Εάν γνωρίζετε ότι κάποιος βρίσκεται στο δωμάτιο όπου είναι εγκατεστημένο το κλιματιστικό, ενημερώστε το άτομο εκ των προτέρων ότι θα χειριστείτε το κλιματιστικό από σημείο που δεν μπορείτε να το δείτε.

(Εάν το άτομο βρίσκεται πάνω σε ένα σκαλοπάτι, ίσως να τρομάξει και να πέσει από την ξαφνική θέση σε λειτουργία ή τη διακοπή. Επίσης, η απότομη αλλαγή στις εξωτερικές και εσωτερικές θερμοκρασίες μπορεί να επηρεάσει την υγεία).

- Ο έλεγχος θερμοκρασίας και η διακοπή λειτουργίας μπορούν επίσης να πραγματοποιηθούν χρησιμοποιώντας το τηλεχειριστήριο εσωτερικού χώρου.
- Μην χρησιμοποιείτε το κλιματιστικό όταν στο δωμάτιο υπάρχουν μόνο άτομα τα οποία δεν μπορούν να ελέγξουν τη θερμοκρασία μόνα τους, όπως άτομα με ειδικές ανάγκες, ηλικιωμένοι και βρέφη.
- Ελέγχετε συχνά τις ρυθμίσεις και την κατάσταση λειτουργίας.
   (Η απότομη αλλαγή στις εσωτερικές και εξωτερικές θερμοκρασίες μπορεί να έχει αρνητικό αντίκτυπο στην υγεία ή να επηρεάσει τα ζώα και τα φυτά).
  - Εάν η κατάσταση επικοινωνίας είναι κακή λόγω παρεμβολών ραδιοκυμάτων που προκαλούνται από εμπόδιο ή φούρνο μικροκυμάτων, το περιεχόμενο λειτουργίας ενδέχεται να μην αντικατοπτρίζεται στις ενδείξεις.
- Εάν παρουσιαστεί κάποιο πρόβλημα στο κλιματιστικό, σταματήστε αμέσως τη λειτουργία και συμβουλευτείτε το κατάστημα πωλήσεων για το προϊόν.
   Επιβεβαιώστε ξανά ότι η λειτουργία έχει διακοπεί στην οθόνη λειτουργίας.

## Σημείωση για την Ασύρματη Επικοινωνία (Ραδιοκύμα)

Ασύρματο τοπικό δίκτυο (LAN) και νόμος περί ραδιοσυχνοτήτων (Radio Act)

- Η διεπαφή ασύρματου LAN διαθέτει πιστοποίηση σχεδιασμού κατασκευής.
   Επομένως, δεν είναι απαραίτητη αίτηση για άδεια χρήσης.
- Το προϊόν είναι πιστοποιημένο ότι πληροί το τεχνικό πρότυπο ως ασύρματη εγκατάσταση συγκεκριμένου ραδιοσυχνοτικού σταθμού χαμηλής ισχύος βάσει του νόμου περί ραδιοσυχνοτήτων (Radio Act). Επομένως, δεν απαιτείται άδεια χρήσης σταθμού ραδιοσυχνοτήτων κατά τη χρήση του προϊόντος.
- Το ασύρματο LAN ενδέχεται να υπόκειται σε παγίδευση ή κακόβουλη πρόσβαση, καθώς μεταδίδει και λαμβάνει δεδομένα χρησιμοποιώντας ραδιοκύματα. Πριν χρησιμοποιήσετε το ασύρματο LAN, κατανοήστε πλήρως τον κίνδυνο. Επιπλέον, ρυθμίστε το αναγνωριστικό SSID και το KEY (ΚΛΕΙΔΙ) της διεπαφής ασύρματου LAN και του δρομολογητή ασύρματου LAN, καθώς και το αναγνωριστικό σύνδεσης (log-in ID) και τον κωδικό πρόσβασης για λειτουργία εκτός σπιτιού, έτσι ώστε να αποτρέψετε την κοινοποίησή τους σε τρίτους. Σε περίπτωση που το προϊόν τίθεται σε λειτουργία εκτός σπιτιού λόγω κακόβουλης πρόσβασης, απενεργοποιήστε τη λειτουργία της διεπαφής ασύρματου LAN.
- Το προϊόν δεν μπορεί να συνδεθεί απευθείας σε γραμμές επικοινωνίας που παρέχονται από εταιρείες τηλεπικοινωνιών. Κατά τη σύνδεση του προϊόντος στο ίντερνετ, φροντίστε να το συνδέσετε στο ίντερνετ μέσω δρομολογητή.
- Εάν υπάρχει εμπόδιο το οποίο μόλις πουεταδίδει ένα ραδιοκύμα (όπως μέταλλο και οπλισμένο σκυρόδεμα) μεταξύ του προϊόντος και του δρομολογητή ασύρματου LAN, το προϊόν ενδέχεται να μην λειτουργεί, καθώς μπορεί να δέχεται θορύβους ραδιοκυμάτων, ή η απόσταση κάλυψης ραδιοκυμάτων μπορεί να μικρύνει.
- Τα ραδιοκύματα που μεταδίδονται από το προϊόν έχουν εξαιρετικά μικρή επίδραση στις ιατρικές ηλεκτρικές συσκευές. Ωστόσο, κρατήστε απόσταση 20 εκ. ή μεγαλύτερη από μια τέτοια συσκευή (μονάδα εγκατεστημένη σε βηματοδότη κλπ.) για ασφαλή διαχείριση κατά τη χρήση του προϊόντος.
- Η χρήση του προϊόντος κοντά σε συσκευή που εκπέμπει ηλεκτρικά κύματα, όπως φούρνος μικροκυμάτων και ασύρματο τηλέφωνο, ενδέχεται να επηρεάσει την επικοινωνία μέσω ασύρματου LAN. Εάν το προϊόν δεν επικοινωνεί σωστά ή το ασύρματο τηλέφωνο αποτυγχάνει να στείλει/λάβει σωστά μια κλήση, βεβαιωθείτε ότι χρησιμοποιείτε το προϊόν και το τηλέφωνο σε απόσταση τουλάχιστον 1 μέτρου, το ένα από το άλλο.
- Εάν έχετε άλλα προβλήματα, επικοινωνήστε με το κατάστημα πώλησης για το προϊόν.

## Ονόματα Εξαρτημάτων

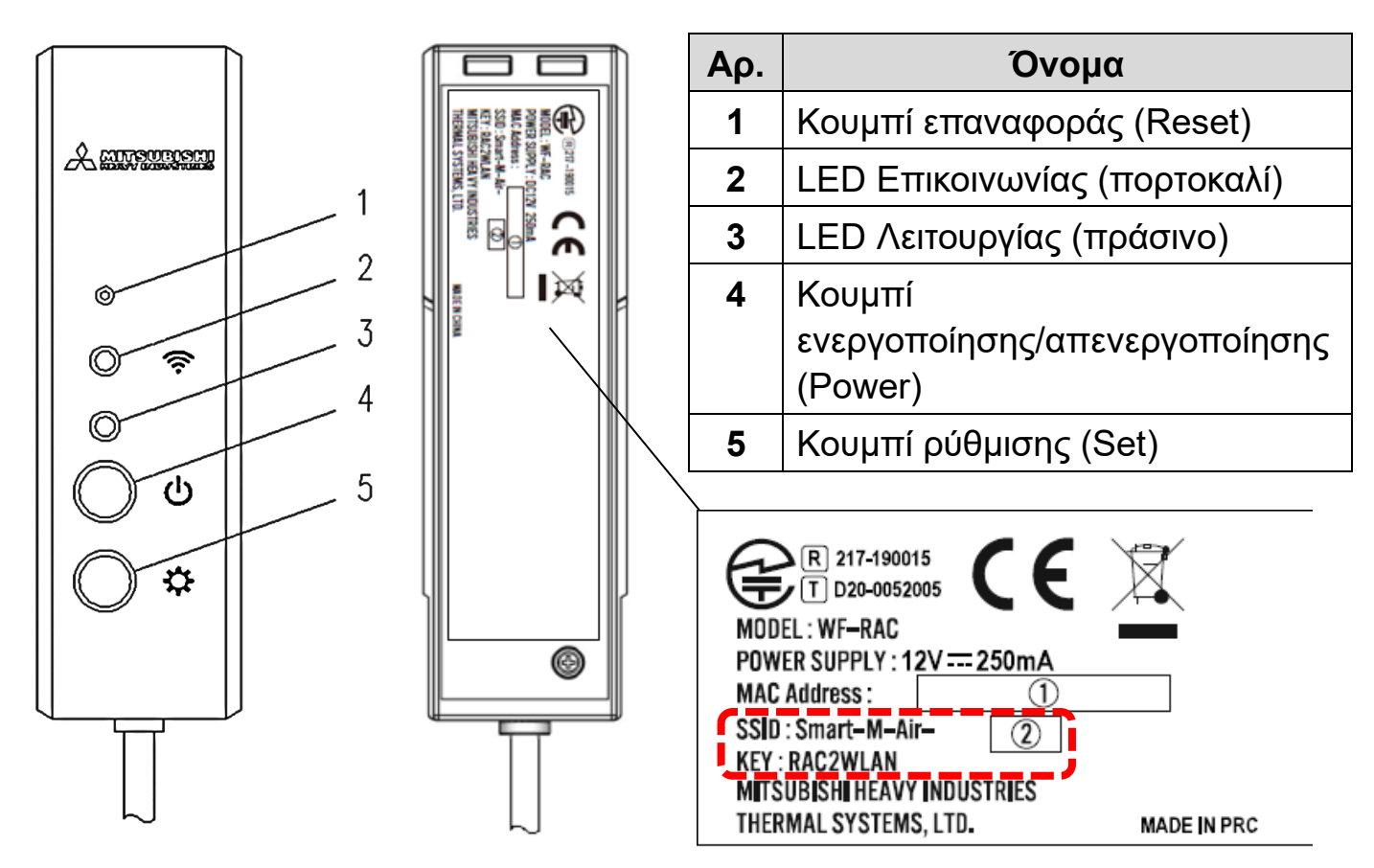

## Λειτουργίες κουμπιών

| Κουμπί                                                                                                    | Διάρκεια<br>πίεσης                    | Κατάσταση λειτουργίας                                                                                                    |
|----------------------------------------------------------------------------------------------------|---------------------------------------|----------------------------------------------------------------------------------------------------|
| Κουμπί επαναφοράς (Reset)<br>* Πατήστε το κουμπί,<br>χρησιμοποιώντας ένα<br>αντικείμενο με λεπτή άκρη,<br>όπως την άκρη ενός στυλό. | Λιγότερο από<br>3<br>δευτερόλεπτα     | Επαναφορά (επανεκκίνηση)                                                                                                    |
|                                                                                                    | 3<br>δευτερόλεπτα<br>ή<br>περισσότερο | Επαναφέρει τις πληροφορίες<br>στην διεπαφή ασύρματου LAN<br>σε εργοστασιακά<br>προεπιλεγμένες πληροφορίες<br>(αρχικοποίηση). |
| Κουμπί<br>ενεργοποίησης/απενεργοποίησης<br>(Power)                                                                                  | 2<br>δευτερόλεπτα<br>ή<br>περισσότερο | Εναλλαγή μεταξύ<br>ενεργοποίησης (ON) και<br>απενεργοποίησης (OFF)                                                           |
| Κουμπί ρύθμισης (Set)                                                                                                    | Λιγότερο από<br>2<br>δευτερόλεπτα     | Ενεργοποιεί τη λειτουργία WPS<br>(απλή λειτουργία ρύθμισης) σε<br>έγκυρη.                                                    |
|                                                                                                    | 2<br>δευτερόλεπτα<br>ή<br>περισσότερο | Ενεργοποιεί τη λειτουργία ΑΡ σε<br>έγκυρη.                                                                                   |

# Ενδείξεις LED

| Περιγραφή λειτουργίας                                                                                            | LED Επικοινωνίας<br>(πορτοκαλί)                                                                 | LED Λειτουργίας<br>(πράσινο)                                           |  |
|----------------------------------------------------------------------------------------------------|-------------------------------------------------------------------------------------------------|------------------------------------------------------------------------|--|
| Σύνδεση με λειτουργία<br>WPS.                                                                                    | Κατά τη σύνδεση: OFF<br>Μόλις συνδεθεί: ΟΝ<br>για 2 δευτερόλεπτα                                | Αναβοσβήνει κάθε<br>δευτερόλεπτο                                       |  |
| Σύνδεση σε ΑΡ                                                                                                    | Κατά τη σύνδεση: OFF<br>Μόλις συνδεθεί: ΟΝ<br>για 2 δευτερόλεπτα                                | Αναβοσβήνει: ΟΝ για 2<br>δευτερόλεπτα και OFF<br>for 0,5 δευτερόλεπτα. |  |
| Μετά την έναρξη<br>επικοινωνίας με την<br>εφαρμογή ή τον διακομιστή                                              | Αναβοσβήνει κάθε 0,1<br>δευτερόλεπτο κάθε φορά<br>που μεταδίδει/λαμβάνει<br>δεδομένα.           | ON                                                                     |  |
| Η τροφοδοσία είναι<br>απενεργοποιημένη (OFF)<br>και το «LED ON» της<br>εφαρμογής είναι<br>απενεργοποιημένο (OFF) | OFF                                                                                             |                                                                        |  |
| Κατά την επαναφορά<br>(επανεκκίνηση)                                                                             | Ενεργοποιείται (ΟΝ) για 10 δευτερόλεπτα.                                                        |                                                                        |  |
| Κατά την αρχικοποίηση                                                                                            | Αναβοσβήνει 10 φορές για 10 δευτερόλεπτα.                                                       |                                                                        |  |
| Δεν συνδέεται με<br>εσωτερική μονάδα*                                                                            | Το LED επικοινωνίας και το LED λειτουργίας<br>αναβοσβήνουν 3 φορές εναλλάξ για 10 δευτερόλεπτα. |                                                                        |  |
| Διεπαφή σε μη φυσιολογική<br>κατάσταση*                                                                          | Το LED επικοινωνίας και το LED λειτουργίας<br>αναβοσβήνουν 4 φορές εναλλάξ για 10 δευτερόλεπτα. |                                                                        |  |

\*Για λεπτομέρειες, ανατρέξτε στις Συχνές Ερωτήσεις στο μενού της εφαρμογής.

## Προδιαγραφές

| Παροχή ρεύματος                   | Το DC12 V παρέχεται από το κλιματιστικό                |
|-----------------------------------|--------------------------------------------------------|
| Κατανάλωση ενέργειας              | Μέγ. 3 W                                               |
| Εξωτερική διάσταση                | 110 χιλ. (ύψος) x 33 χιλ. (πλάτος) x 16,5 χιλ. (βάθος) |
| Μάζα (κύρια μονάδα)               | Περίπου 80 γρ.                                         |
| Υλικό                             | Θήκη: ABS + PC                                         |
| Ιδανικό περιβάλλον<br>λειτουργίας | Θερμοκρασία 0 - 40°C, υγρασία 75% ή λιγότερο           |
| Όνομα μέρους                      | Διεπαφή ασύρματου LAN                                  |
| Όνομα μοντέλου                    | WF-RAC                                                 |
| Μήκος καλωδίου                    | 1,3 µ.                                                 |
| Μέθοδος ασύρματης<br>επικοινωνίας | ΙΕΕΕ 802.11b/g/n 2.4 GHz ζώνης                         |
| Συμβατά πρότυπα                   | 2014/53/EU                                             |

\*Για υποστηριζόμενα μοντέλα, ανατρέξτε στους καταλόγους κλιματιστικών κλπ. για επιβεβαίωση.

## Διαμόρφωση συστήματος (για τηλεχειριστήριο)

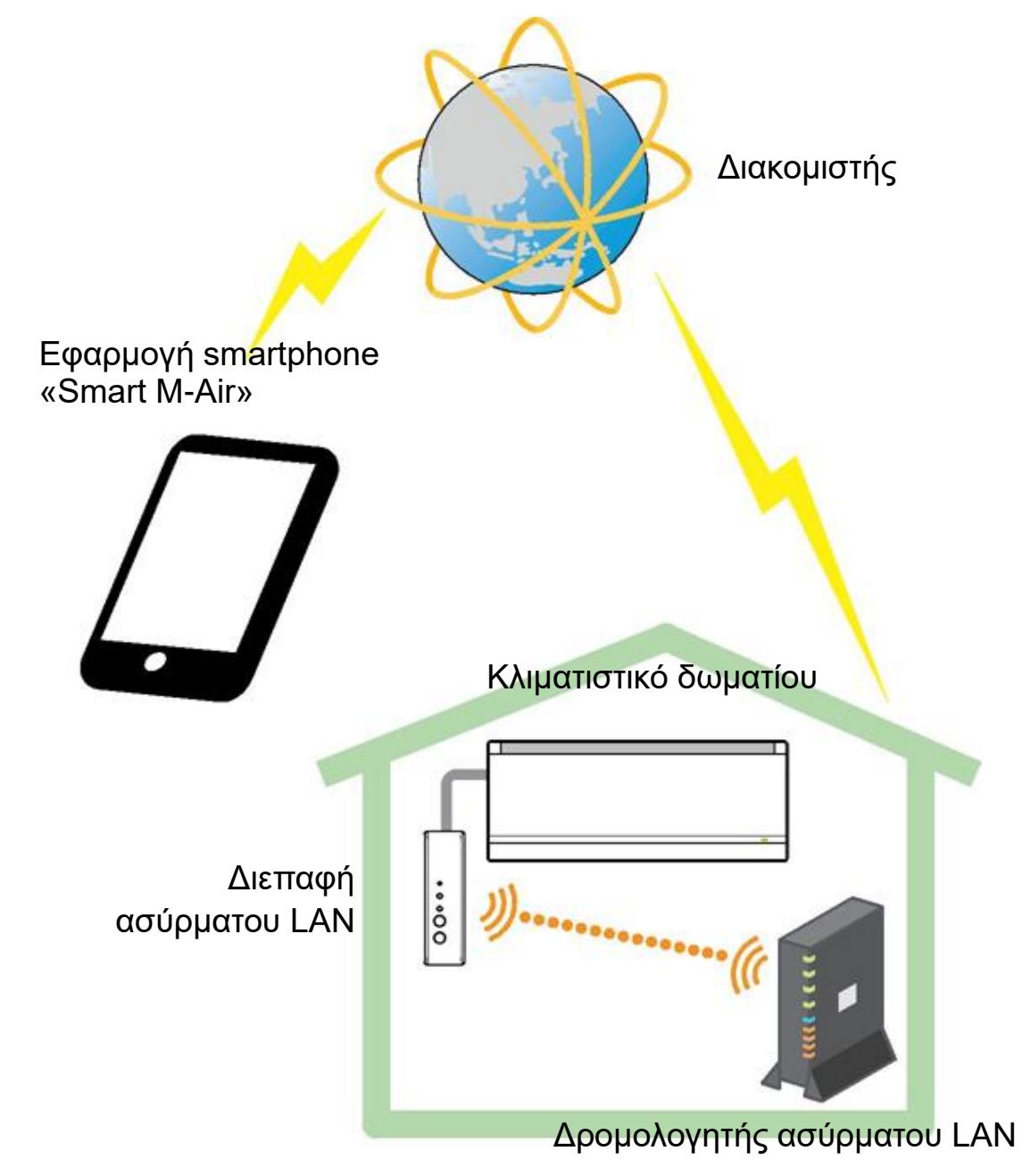

## Σύνδεση σε Δίκτυο μέσω Ασύρματου LAN

Η ακόλουθη διαδικασία ενδέχεται να διαφέρει εν μέρει ανάλογα με το μοντέλο που πρόκειται να συνδεθεί. Για το πιο πρόσφατο Εγχειρίδιο Χρήστη, ανατρέξτε στην αρχική σελίδα των προϊόντων μας.

#### Προετοιμασία πριν τη σύνδεση Ελέγξτε εκ των προτέρων.

Προετοιμάστε τα ακόλουθα.

□ Smartphone (tablet PC)

Υποστηριζόμενα λειτουργικά συστήματα: Android™ 8 έως 9

iPhone 12  $\dot{\epsilon}\omega\varsigma$  13

Γραμμή ίντερνετ και εξοπλισμός επικοινωνίας (μόντεμ, δρομολογητής, ONU κλπ.)
 Δρομολογητής (σημείο πρόσβασης ασύρματου LAN)

#### Συνδέστε το smartphone (tablet PC) στον δρομολογητή μέσω Wi-Fi.

Ανοίξτε το «Wi-Fi» στην οθόνη Ρυθμίσεις του smartphone και επιλέξτε το SSID του δρομολογητή που θα χρησιμοποιηθεί. Στη συνέχεια, δημιουργήστε τη σύνδεση εισάγοντας τον κωδικό πρόσβασης του δρομολογητή.

#### 1. Εγκαταστήστε την εφαρμογή.

Πώς να εγκαταστήσετε το «Smart M-Air»

| Πώς να εγκαταστήσετε την εφαρμογή για smartphone «Smart M-Air» |                                      |  |  |  |
|----------------------------------------------------------------|--------------------------------------|--|--|--|
| Για Android                                                    | Για iOS (iPhone)                     |  |  |  |
| 1. Ανοίξτε το [Google Play].                                   | 1. Ανοίξτε το [App Store].           |  |  |  |
| 2. Αναζητήστε [Smart M-Air].                                   | 2. Αναζητήστε [Smart M-Air].         |  |  |  |
| 3. Εγκαταστήστε την εφαρμογή                                   | 3. Εγκαταστήστε την εφαρμογή σύμφωνα |  |  |  |
| σύμφωνα με τις οδηγίες που                                     | με τις οδηγίες που εμφανίζονται στην |  |  |  |
| εμφανίζονται στην οθόνη.                                       | οθόνη.                               |  |  |  |

| Εγχειρίδιο Λειτουργίας της Εφαρμογής              |  |  |
|---------------------------------------------------|--|--|
| Ανατρέξτε στην αρχική σελίδα της ΜΙΤSUBISHI HEAVY |  |  |
| INDUSTRIES THERMAL SYSTEMS, LTD.                  |  |  |
| http://www.mhi-mth.co.jp/en/products/detail/air-  |  |  |
| conditioner_users_manual.html                     |  |  |

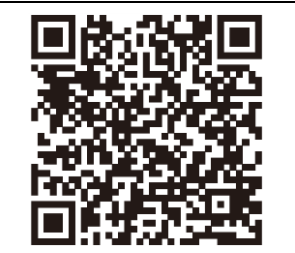

- Η εφαρμογή είναι δωρεάν. Ισχύουν χρεώσεις επικοινωνίας για λήψη (download) και λειτουργία.
- Το όνομα της εφαρμογής «Smart M-Air» και τα ονόματα των υπηρεσιών λήψης «Google Play» και «App Store» ενδέχεται να αλλάξουν στο μέλλον.
- Για τις ρυθμίσεις, τα περιεχόμενα και το πιο πρόσφατο υποστηριζόμενο λειτουργικό σύστημα της εφαρμογής, ανατρέξτε στην αρχική μας σελίδα ή στο Εγχειρίδιο Χρήστη στην αρχική μας σελίδα.

## Επιβεβαιώστε ότι ο δρομολογητής που θα χρησιμοποιηθεί διαθέτει τη λειτουργία WPS (απλή λειτουργία ρύθμισης).

- WPS: Χρησιμοποιήστε το όταν συνδέεστε στον δρομολογητή μόνο με κουμπιά λειτουργίας.
- AP: Χρησιμοποιήστε το όταν συνδέεστε στον δρομολογητή εισάγοντας και ρυθμίζοντας το SSID και το KEY (κωδικός πρόσβασης).

## 3. Συνδέστε το κλιματιστικό στο δίκτυο.

Εμφανίστε την οθόνη Λίστα Κλιματιστικών σύμφωνα με το Εγχειρίδιο Λειτουργίας Smart M-Air.

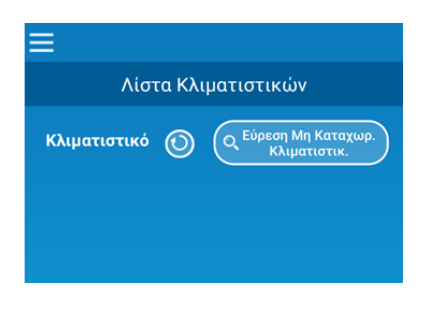

# Δρομολογητής ασύρματου LAN με λειτουργία WPS (απλή λειτουργία ρύθμισης)

- (1) Πατήστε το κουμπί Ενεργοποίησης/Απενεργοποίησης (Power) για 2 δευτερόλεπτα ή περισσότερο στη διεπαφή ασύρματου LAN. Η τροφοδοσία αλλάζει από OFF σε ON και το LED Λειτουργίας παραμένει αναμμένο (ON).
- (2) Πατήστε το κουμπί ρύθμισης (Set) για λιγότερο από 2 δευτερόλεπτα για να μεταβεί στη λειτουργία WPS.
  - Επιβεβαιώστε ότι το LED Λειτουργίας αναβοσβήνει (κάθε δευτερόλεπτο).
- Εκτελέστε την ακόλουθη ρύθμιση εντός 2 λεπτών. Εάν παρέλθουν τα 2 λεπτά, εκτελέστε ξανά τη διαδικασία από το (1).
- \* Δεν είναι δυνατή η εναλλαγή των λειτουργιών WPS και AP. Επομένως, εάν δεν ρυθμίσετε τη λειτουργία, περιμένετε για 2 λεπτά (5 λεπτά στη λειτουργία AP) προτού εκτελέσετε ξανά τη ρύθμιση.
- (3) Πατήστε το κουμπί WPS στον δρομολογητή\*. Τα κουμπιά συνήθως είναι έτσι 💚 🚺 🕪.
- Ο τρόπος λειτουργίας του κουμπιού WPS διαφέρει ανάλογα με τον δρομολογητή. Για λεπτομέρειες, ανατρέξτε στοεγχειρίδιο που παρέχεται με τον δρομολογητή.
- Kouµmi WPS
- \* Εάν χρησιμοποιηθεί λειτουργία αυτόματης σύνδεσης διαφορετική από τη λειτουργία WPS, χρησιμοποιήστε το κουμπί αυτόματης σύνδεσης, ανατρέχοντας στο εγχειρίδιο που παρέχεται με τον δρομολογητή.

- (4) Μόλις ολοκληρωθεί η σύνδεση, το LED Επικοινωνίας θα ανάψει για 2 δευτερόλεπτα. Ξεκινήστε την εφαρμογή και πατήστε το κουμπί «Εύρεση μη καταχωρημένων κλιματιστικών» στην οθόνη λίστας κλιματιστικών.
- Επιβεβαιώστε ότι έχει προστεθεί το εικονίδιο του μη καταχωρημένου κλιματιστικού. Εάν δεν εμφανίζεται, επιβεβαιώστε ξανά ότι τα βήματα(1) έως (3) έχουν εκτελεστεί σωστά.
- Εάν δεν είναι συνδεδεμένο, περιμένετε τουλάχιστον δύο λεπτά και περιμένετε μέχρι το πράσινο LED ανάψει συνεχόμενα, δοκιμάστε ξανά από το(2).
- Επιβεβαιώστε ότι τα 4 τελευταία ψηφία του SSID που βρίσκονται στη διεπαφή του ασύρματου LAN εμφανίζονται ως το όνομα του κλιματιστικού.

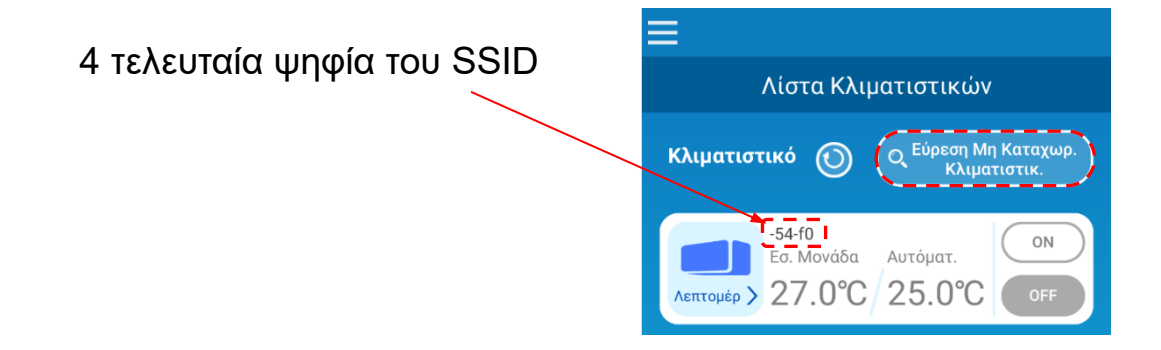

## Δρομολογητής ασύρματου LAN ΧΩΡΙΣ λειτουργία WPS

- Εάν ο δρομολογητής ασύρματου LAN δεν διαθέτει τη λειτουργία WPS, χρησιμοποιήστε την παρακάτω διαδικασία για να συνδέσετε τη διεπαφή δρομολογητή του ασύρματου LAN.
- (1) Πατήστε το κουμπί Ενεργοποίησης/Απενεργοποίησης (Power) για 2 δευτερόλεπτα ή περισσότερο στη διεπαφή ασύρματου LAN. Η τροφοδοσία αλλάζει από OFF σε ON και το LED Λειτουργίας παραμένει αναμμένο (ON).
- (2) Πατήστε το κουμπί ρύθμισης (Set) για 2 δευτερόλεπτα ή περισσότερο για να μεταβείτε στη ρύθμιση ΑΡ. Επιβεβαιώστε ότι το LED Λειτουργίας αναβοσβήνει (ON για 2 δευτερόλεπτα και έπειτα OFF για 0,5 δευτερόλεπτο).
- Εκτελέστε τα παραπάνω εντός 5 λεπτών. Εάν παρέλθουν τα 5 λεπτά, εκτελέστε ξανά τη διαδικασία από το (1).
- \* Δεν είναι δυνατή η εναλλαγή των λειτουργιών WPS και AP. Επομένως, εάν δεν ρυθμίσετε τη λειτουργία, περιμένετε για 2 λεπτά (5 λεπτά στη λειτουργία AP) προτού εκτελέσετε ξανά τη ρύθμιση.
- (3) Συνδέστε το smartphone στη διεπαφή ασύρματου LAN. Ανοίξτε τη ρύθμιση Wi-Fi του smartphone. Επιλέξτε το SSID που βρίσκεται στη διεπαφή ασύρματου LAN και εισάγετε το ΚΕΥ (κωδικός πρόσβασης) που αναγράφεται στην ετικέτα.

- (4) Ξεκινήστε την εφαρμογή και πατήστε το κουμπί «Εύρεση μη καταχωρημένων κλιματιστικών» στην οθόνη λίστας κλιματιστικών.
- Επιβεβαιώστε ότι έχει προστεθεί το εικονίδιο του μη καταχωρημένου κλιματιστικού.
- Επιβεβαιώστε ότι τα τέσσερα τελευταία ψηφία του SSID που βρίσκονται στη διεπαφή του ασύρματου LAN εμφανίζονται ως το όνομα του κλιματιστικού.

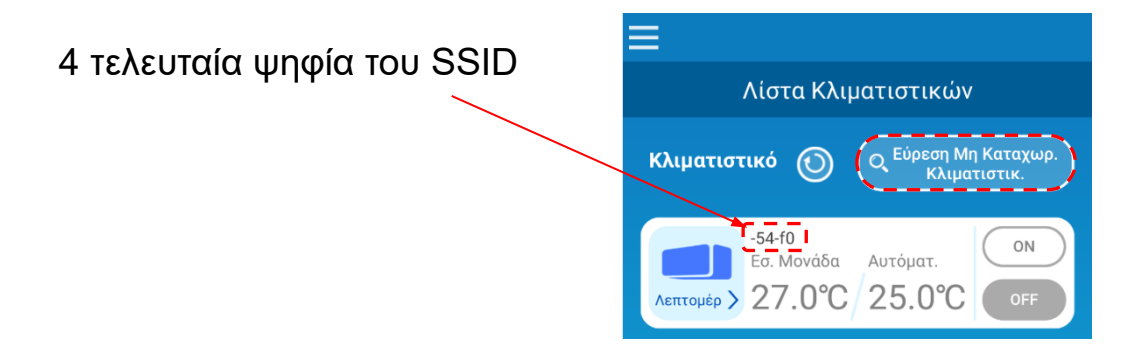

- (5) Επιλέξτε τον δρομολογητή ασύρματου LAN στον οποίο είναι συνδεδεμένο το smartphone στην οθόνη ρύθμισης ασύρματου LAN της εφαρμογής.
- Εάν ο δρομολογητής ασύρματου LAN δεν εμφανίζεται στη λίστα, εισάγετε απευθείας το SSID και το KEY (κωδικός πρόσβασης) του δρομολογητή ασύρματου LAN.
- (6) Μόλις η σύνδεση ολοκληρωθεί, το LED Επικοινωνίας θα ανάψει για 2 δευτερόλεπτα. Η σύνδεση μεταξύ της διεπαφής ασύρματου LAN και του δρομολογητή ασύρματου LAN πραγματοποιήθηκε. Επιβεβαιώστε ότι το κλιματιστικό έχει προστεθεί στη λίστα. Εάν δεν εμφανίζεται, επιβεβαιώστε ξανά ότι τα βήματα 1 έως 5 έχουν εκτελεστεί σωστά.
- \* Σε περίπτωση αποτυχίας σύνδεσης ακόμη και εάν έχετε επιβεβαιώσει ξανά την οθόνη, ο αριθμός των συσκευών που συνδέονται με τον δρομολογητή ασύρματου LAN ενδέχεται να έχει φτάσει στο ανώτατο όριο του, ή ο δρομολογητής ενδέχεται να μην λειτουργεί ή ενδέχεται να έχει υποστεί βλάβη. Επομένως, ελέγξτε τον δρομολογητή ασύρματου LAN σύμφωνα με το εγχειρίδιο χρήστη του δρομολογητή.
- \* Εάν η γραμμή ίντερνετ έχει αποσυνδεθεί, επικοινωνήστε με τον πάροχο υπηρεσιών ίντερνετ για επιβεβαίωση.
- \* Εάν η διεπαφή δεν μπορεί να συνδεθεί με την εφαρμογή ακόμη και ακολουθώντας τη διαδικασία ρύθμισης σε αυτό το εγχειρίδιο, ανατρέξτε στις Συχνές Ερωτήσεις στο μενού της εφαρμογής.

### 4. Ξεκινήστε την εφαρμογή και λειτουργήστε το κλιματιστικό στο σπίτι (μακριά από το σπίτι).

- Η ρύθμιση έχει ολοκληρωθεί εάν το συνδεδεμένο κλιματιστικό εμφανίζεται στην οθόνη λίστας εξοπλισμού. Εάν δεν εμφανίζεται, ενημερώστε την οθόνη πατώντας το κουμπί «Εύρεση μη καταχωρημένων κλιματιστικών» στην οθόνη «Λίστα κλιματιστικών».
- Για να χειριστείτε το συνδεδεμένο κλιματιστικό μακριά από το σπίτι, ανοίξτε την οθόνη «Ρυθμίσεις Εφαρμογής» στο κύριο μενού και μεταβείτε στην «Απομακρυσμένη λειτουργία» στην οθόνη «Εναλλαγή τρόπων λειτουργίας». Πρέπει να ορίσετε ένα αναγνωριστικό σύνδεσης (log-in ID) και έναν κωδικό πρόσβασης.

Η διαδικασία ρύθμισης μπορεί να πραγματοποιηθεί μόνο στο σπίτι.

#### Login ID :

Κωδικός πρόσβασης :

- \* Σημειώστε ότι εάν η λειτουργία αλλάξει στην αφιερωμένηοικιακή λειτουργία, οι πληροφορίες λογαριασμού που χρησιμοποιούνται στην «Απομακρυσμένη λειτουργία» διαγράφονται.
- \* Ενώ το κλιματιστικό χρησιμοποιείται στην «Απομακρυσμένη λειτουργία», ενδέχεται προσωρινά να σταματήσει λόγω συντήρησης του διακομιστή.
- \* Εάν δεν επιβεβαιώσετε την κατάσταση του κλιματιστικού ή χειριστείτε το κλιματιστικό χρησιμοποιώντας το smartphone, η γραμμή επικοινωνίας TOU smartphone ενδέχεται να αποσυνδεθεί. Σε αυτήν την περίπτωση, επιβεβαιώστε την κατάσταση σύνδεσης σύμφωνα με το εγχειρίδιο χρήστη του smartphone.
- \* Εάν η εφαρμογή λειτουργεί αργά, σταματήστε τις άλλες εφαρμογές.
- \* Να ενημερώνετε πάντα την εφαρμογή.

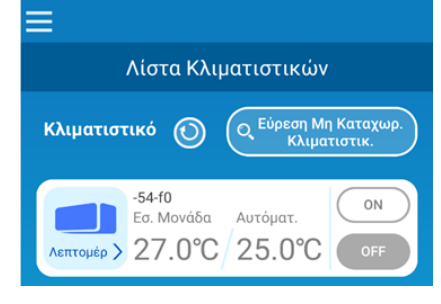

| ≡                           |   |
|-----------------------------|---|
| Ρυθμίσεις Εφαρμογής         |   |
| Εναλλαγή Τρόπων Λειτουργίας | > |
| Ρυθμίσεις Κωδικού Πρόσβασης | > |
| Ρυθμίσεις Γλώσσας και Ώρας  | > |
| Επαναφορά Εργοστ Ρυθμίσεων  | > |
| Εμφάνιση Έκδοσης Εφαρμογής  | > |

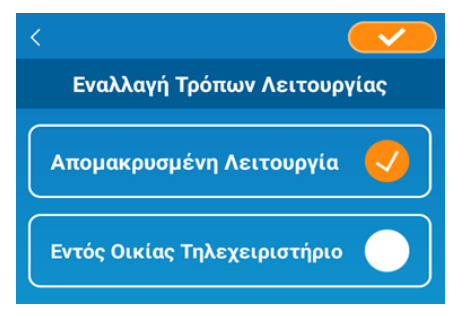

- <u>Απενεργοποίησης (OFF) της λειτουργίας διεπαφής ασύρματου LAN</u>
- Πατήστε το κουμπί ενεργοποίησης/απενεργοποίησης (Power) για 2 δευτερόλεπτα ή περισσότερο και το LED Λειτουργίας και το LED Επικοινωνίας σβήνουν (OFF).
- <u>Μη ενδεδειγμένης συμπεριφοράς</u>
- Πατήστε το κουμπί επαναφοράς (Reset) για λιγότερο από 3 δευτερόλεπτα και τα LED Λειτουργίας και LED Επικοινωνίας ανάβουν (ON) για 10 δευτερόλεπτα, στη συνέχεια, Επαναφορά (Reset).
- Αρχικοποίησης διεπαφής ασύρματου LAN
- Πατήστε το κουμπί επαναφοράς (Reset) για 3 δευτερόλεπτα ή περισσότερο και τα LED Λειτουργίας και LED Επικοινωνίας αναβοσβήνουν 10 φορές για 10 δευτερόλεπτα και στη συνέχεια η συσκευή αρχικοποιείται. Εάν γίνει επαναφορά της διεπαφής, απαιτείται να ορίσετε ξανά ένα αναγνωριστικό σύνδεσης (log-in ID) και έναν κωδικό πρόσβασης.
- Μετακίνησης ή απόρριψης του κλιματιστικού, είναι απαραίτητη η αλλαγή χρήστη
   Φροντίστε να επαναφέρετε τη διεπαφή ασύρματου LAN (πατώντας το κουμπί επαναφοράς (Reset) για 3 δευτερόλεπτα ή περισσότερο).
- Απόρριψης του προϊόντος
- Ακολουθήστε τους κανονισμούς που ορίζει η τοπική αυτοδιοίκηση.
- Καθαρισμού του προϊόντος
- Αποσυνδέστε το κλιματιστικό και σκουπίστε με μαλακό στεγνό πανί. Εάν το προϊόν είναι βρώμικο, σκουπίστε με ένα πανί νοτισμένο με χλιαρό νερό και τρίψτε επαρκώς. Εάν χρησιμοποιείτε προϊόντα χημικού καθαρισμού, ακολουθήστε τις προφυλάξεις τους.
- Ενεργοποίησης (ON) του LED
- Μεταβείτε στην περιορισμένη λειτουργία Home στην εφαρμογή και πατήστε το LED ON.

Το App Store είναι σήμα υπηρεσίας της Apple Inc.

To «Wi-Fi Protected Setup™» είναι εμπορικό σήμα ή σήμα κατατεθέν της Wi-Fi Alliance.

Άλλα ονόματα εταιρειών και ονόματα προϊόντων που εμφανίζονται σε αυτό το εγχειρίδιο αποτελούν εμπορικά σήματα ή σήματα κατατεθέντα των αντίστοιχων εταιρειών τους.

To «iPhone» είναι εμπορικό σήμα της Apple Inc. καταχωρημένο στις Η.Π.Α. και σε άλλες χώρες.

Τα «Android™» και «Google Play» είναι εμπορικά σήματα ή σήματα κατατεθέντα της Google LLC.

#### MITSUBISHI HEAVY INDUSTRIES THERMAL SYSTEMS, LTD.

2-3, Marunouchi 3-chome, Chiyoda-ku, Tokyo, 100-8332, Japan http://www.mhi-mth.co.jp/en/

#### MITSUBISHI HEAVY INDUSTRIES AIR-CONDITIONING EUROPE, LTD.

5 The Square, Stockley Park, Uxbridge, Middlesex, UB11 1ET, United Kingdom Tq $\lambda$ .: +44-333-207-4072  $\Phi\alpha\xi$ : +44-333-207-4089 http://www.mhiae.com/

#### MHIAE SERVICES B.V.

(Εξ ολοκλήρου θυγατρική της MITSUBISHI HEAVY INDUSTRIES AIR-CONDITIONING EUROPE, LTD.) Herikerbergweg 238, Luna ArenA, 1101 CM Amsterdam, Netherlands P.O. Box 23393 1100 DW Amsterdam, Netherlands Tηλ.: +31-20-406-4535 http://www.mhiaeservices.com/

#### MITSUBISHI HEAVY INDUSTRIES AIR-CONDITIONERS AUSTRALIA, PTY. LTD.

Block E, 391 Park Road, Regents Park, NSW, 2143 PO BOX 3167, Regents Park, NSW, 2143 Tηλ.: +61-2-8774-7500 Φαξ: +61-2-8774-7501 https://www.mhiaa.com.au